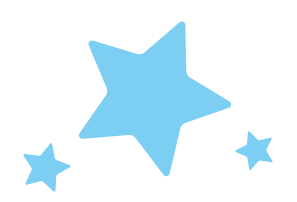

## NCAA DIV II Donation Flyer

Brand consistency is important across the Make-A-Wish<sup>®</sup> enterprise. To help create this consistency, the Creative Services team has developed this flyer to help you customize your document.

The donation flyer consist of 3 layers:

**Top layer** - Wish ID circle and school logo **Middle layer** - Document frame element and donation form. **Bottom layer** - Image

To create your document, you will be toggling between layers. Keep in mind, your document should be in the above order before you print.

### **Inserting an image:**

To replace an image:

- 1. Click frame, click "Picture Format" in the toolbar
- 2. Click "Send Backward" button

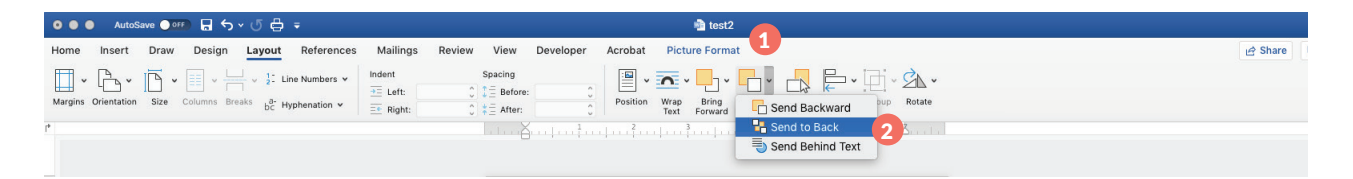

- 3. Click Image
- 4. In Toolbar, click "Change Picture" and select "From a File..."
- 5. Select the image from your computer that you would like to use

|                      | AutoS             | ave 🔵 off | <b>a</b> 5 | ⊸ ٹ ⇔               | -            |            |                                 |       |        |                   |         |                  | 💼 test2                  |             |          |              |                  |                  |           |       |                           |        |                     |                      |       | र ©•           |
|----------------------|-------------------|-----------|------------|---------------------|--------------|------------|---------------------------------|-------|--------|-------------------|---------|------------------|--------------------------|-------------|----------|--------------|------------------|------------------|-----------|-------|---------------------------|--------|---------------------|----------------------|-------|----------------|
| Home                 | Insert            | Draw      | Design     | Layout              | Reference    | ces Mailir | gs Revi                         | ew \  | View D | leveloper         | Acrobat | Pictu            | ure Format               |             |          |              |                  |                  |           |       |                           |        |                     | Ľ                    | Share | Comments       |
| Remove<br>Background | Change<br>Picture | Correctie | • 💦 •      | Artistic<br>Effects | Transparency | Compress   | Pictures<br>sture v 4<br>a File |       |        |                   |         | > Pictu<br>Borde | re Picture<br>er Effects | Alt<br>Text | Position | Wrap<br>Text | Bring<br>Forward | Send<br>Backward | Selection | Align | [편] Group ~<br>🖄 Rotate ~ | , Crop | × ∏ Heij<br>⊂ 🗔 Wid | ht: 4.67*<br>h: 7.4* |       | Format<br>Pane |
|                      |                   |           |            |                     |              | From       | Online So<br>Icons<br>Clipboard | urces | ų      | v (se ve final) v |         |                  |                          | tunpus      | <u></u>  | 6            |                  |                  |           |       |                           |        |                     |                      |       |                |

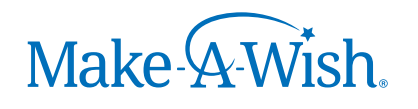

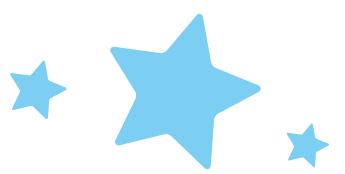

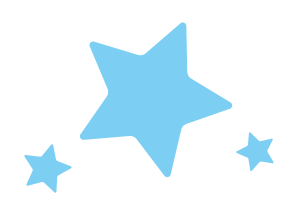

# NCAA DIV II Donation Flyer

### Inserting an image (cont'd)

- 6. Click "Crop"
- 7. Grab edge of picture (white squares on corners) and adjust image to fit
- 8. Grab crop corners (black corner arrows) and adjust to fit within blue frame

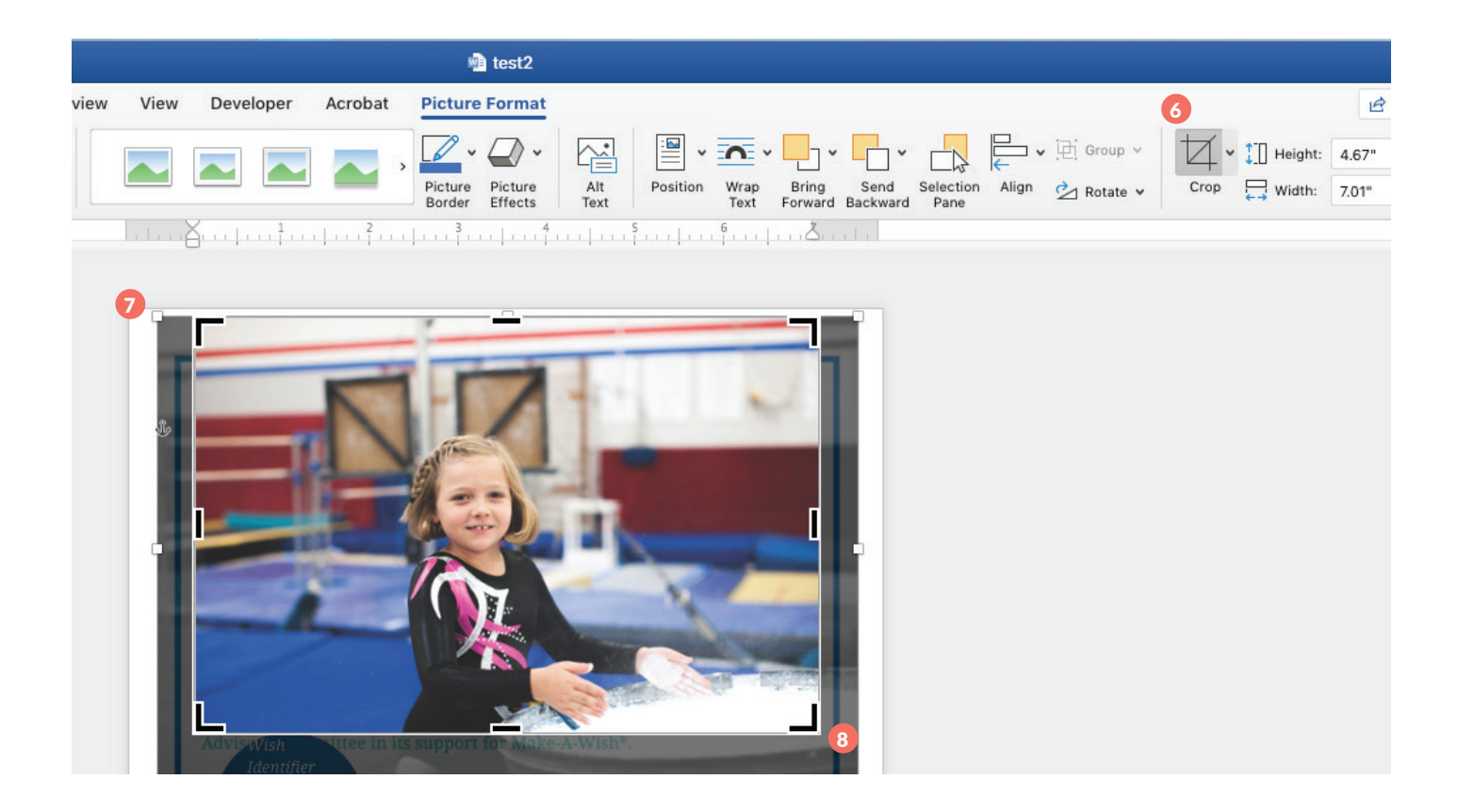

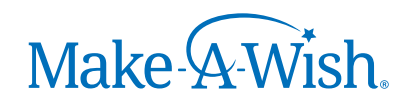

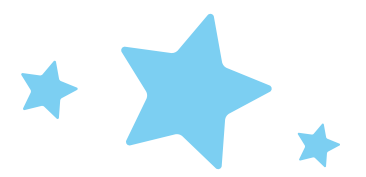

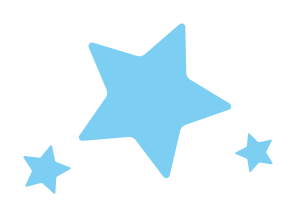

# NCAA DIV II Donation Flyer

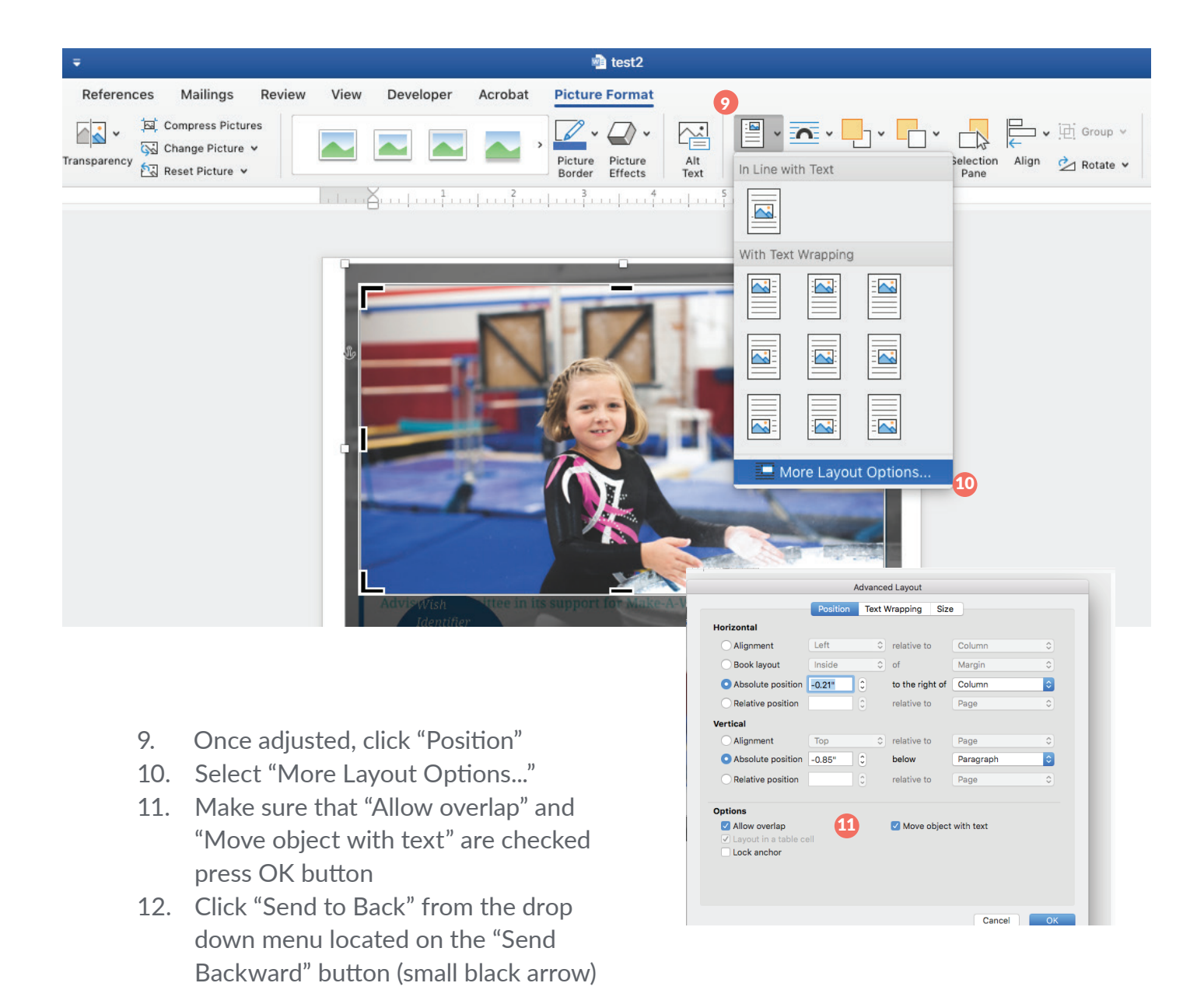

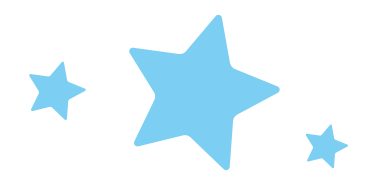

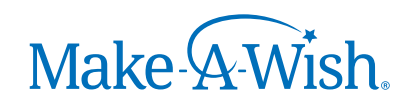

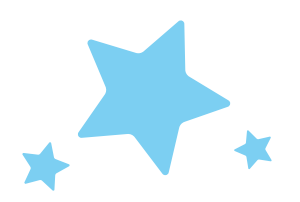

### Inserting/Replacing College logo an image:

#### To replace an image:

- 1. Click Logo
- 2. In Toolbar, click "Change Picture" and select "From a File..."
- 3. Select the image from your computer that you would like to use and adjust to fit

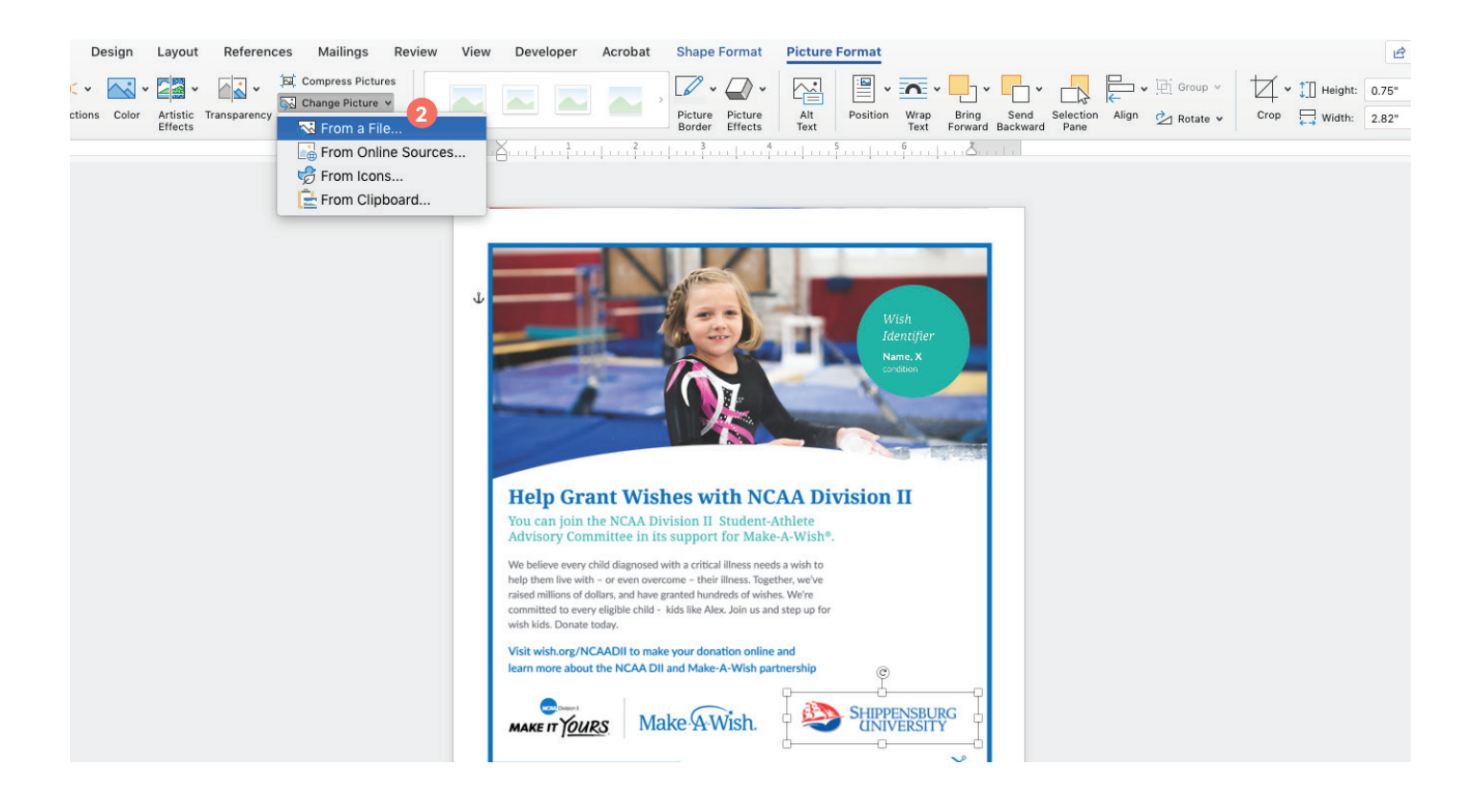

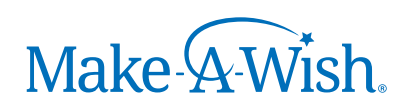

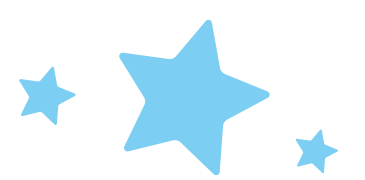